| Dashboard            |                                                                     |                                                                    | = 0                                                                   |
|----------------------|---------------------------------------------------------------------|--------------------------------------------------------------------|-----------------------------------------------------------------------|
| DASHBOARD            |                                                                     |                                                                    |                                                                       |
| 🕿 RESTAURANT 🧹       |                                                                     |                                                                    |                                                                       |
| 👖 КІТСНЕМ <          | Intel Orders                                                        | Total Pick-up Orders<br>€6.75                                      | Total Sales<br>€6.75                                                  |
| Let SALES <          |                                                                     |                                                                    |                                                                       |
| 🗠 MARKETING <        |                                                                     |                                                                    | <b>7</b>                                                              |
| LOCALISATION <       | Total Delivery Orders<br>€0.00                                      | Total Orders Completed<br>1                                        | Total Lost Sales<br>€0.00                                             |
| 🖌 TOOLS <            |                                                                     |                                                                    |                                                                       |
| ransion : Sb-fac846a | Reports Chart                                                       |                                                                    | 🗮 May 3, 2022 - June 1, 2022 🔻                                        |
|                      |                                                                     | Croters                                                            |                                                                       |
|                      | 0.<br>May 3 May 4 May 5 May 6 May 7 May 8 May 9 May 10 May 11 May 1 | 2 May 13 May 14 May 15 May 16 May 17 May 18 May 19 May 20 May 21 k | fay 22 May 23 May 24 May 25 May 26 May 27 May 28 May 29 May 30 May 31 |
|                      | + C                                                                 |                                                                    | 9                                                                     |

Ora sei nella dashboard di DISH Order. Ora fai clic su RISTORANTE .

| Dashboard          |                       |             |         |       |       |        |        |        |              |             |        |        |        |        |        |        |        |            |               |        |        |        |        |        |           | =            | Ω      |
|--------------------|-----------------------|-------------|---------|-------|-------|--------|--------|--------|--------------|-------------|--------|--------|--------|--------|--------|--------|--------|------------|---------------|--------|--------|--------|--------|--------|-----------|--------------|--------|
| DASHBOARD          |                       |             |         |       |       |        |        |        |              |             |        |        |        |        |        |        |        |            |               |        |        |        |        |        |           |              |        |
| 🖬 RESTAURANT 🗸 🗸   |                       |             |         |       |       |        |        |        |              |             |        |        |        |        |        |        |        |            | ~             |        |        |        |        |        |           |              |        |
| Locations          | Total Orders          |             |         |       |       |        |        |        | Total Pick-u | ıp Orders   |        |        |        |        |        |        |        | Tota<br>€6 | al Sales      |        |        |        |        |        |           |              |        |
| 11 KITCHEN <       |                       |             |         |       |       |        |        |        |              |             |        |        |        |        |        |        |        | _          |               |        |        |        |        |        |           |              |        |
| L≝ SALES <         |                       |             |         |       |       |        |        |        |              |             |        |        |        |        |        |        |        |            | ~             |        |        |        |        |        |           |              |        |
| 🗠 MARKETING <      | Total Delivery Orders |             |         |       |       |        |        |        | Total Order  | s Completed | i.     |        |        |        |        |        |        | Tota       | al Lost Sales |        |        |        |        |        |           |              |        |
| LOCALISATION       | €0.00                 |             |         |       |       |        |        |        | 1            |             |        |        |        |        |        |        |        | €0         | 0.00          |        |        |        |        |        |           |              |        |
|                    |                       |             |         |       |       |        |        |        |              |             |        |        |        |        |        |        |        |            |               |        |        |        |        |        |           |              |        |
| 🖈 TOOLS 🤇 <        | Reports Chart         |             |         |       |       |        |        |        |              |             |        |        |        |        |        |        |        |            |               |        |        |        |        |        |           |              |        |
| ersion : 5b4ac846a |                       |             |         |       |       |        |        |        |              |             |        |        |        |        |        |        |        |            |               |        |        |        |        |        | May 3, 20 | 22 - June 1, | 2022 - |
|                    | 1                     |             |         |       |       |        |        |        |              |             |        |        | Order  | 5      |        |        |        |            |               |        |        |        |        |        |           |              |        |
|                    | 0.<br>May 3 May 4     | May 5 May 6 | 5 May 7 | May 8 | May 9 | May 10 | May 11 | May 12 | May 13       | May 14      | May 15 | May 16 | May 17 | May 18 | May 19 | May 20 | May 21 | May 22     | May 23        | May 24 | May 25 | May 26 | May 27 | May 28 | May 29    | May 30       | May 31 |
|                    |                       |             |         |       |       |        |        |        |              |             |        |        |        |        |        |        |        |            |               |        |        |        |        |        |           |              |        |
|                    | - C                   |             |         |       |       |        |        |        |              |             |        |        |        |        |        |        |        |            |               |        |        |        |        |        |           |              |        |
|                    |                       |             |         |       |       |        |        |        |              |             |        |        |        |        |        |        |        |            |               |        |        |        |        |        |           |              | 8      |

Seleziona Località per aprire le informazioni sui ristoranti.

# Per modificare la tua posizione, fai clic sull'icona a forma di matita .

| E Locations        |              |                  |            |                |               |         |                                                | =                                     | Ω |
|--------------------|--------------|------------------|------------|----------------|---------------|---------|------------------------------------------------|---------------------------------------|---|
| DASHBOARD          | Downlo       | ad CSV list      |            |                |               |         |                                                |                                       | ۲ |
| 🖶 RESTAURANT 🗸 🗸   |              | NAME             | CITY       | OFFER DELIVERY | OFFER PICK-UP | STATUS  | LINK                                           |                                       | = |
| Locations          | • •          | Säckerei Kroemer | Düsseldorf | Enabled        | Enabled       | Enabled | https://kroemer.order.acc.app.hd.digital/menus |                                       |   |
| H KITCHEN <        |              | -                |            |                |               |         |                                                |                                       |   |
| ₩ SALES <          |              |                  |            |                |               |         |                                                |                                       |   |
| 🗠 MARKETING <      |              |                  |            |                |               |         |                                                |                                       |   |
| LOCALISATION <     |              |                  |            |                |               |         |                                                |                                       |   |
| 🖈 TOOLS 🧠          |              |                  |            |                |               |         |                                                |                                       |   |
| ersion : 554ac846a |              |                  |            |                |               |         |                                                |                                       |   |
|                    |              |                  |            |                |               |         |                                                |                                       |   |
|                    |              |                  |            |                |               |         |                                                |                                       |   |
|                    |              |                  |            |                |               |         |                                                |                                       |   |
|                    |              |                  |            |                |               |         |                                                |                                       |   |
|                    |              |                  |            |                |               |         |                                                |                                       |   |
|                    |              |                  |            |                |               |         |                                                |                                       |   |
|                    |              |                  |            |                |               |         |                                                |                                       |   |
|                    |              |                  |            |                |               |         |                                                |                                       |   |
|                    |              |                  |            |                |               |         |                                                |                                       |   |
|                    |              |                  |            |                |               |         |                                                |                                       |   |
|                    |              |                  |            |                |               |         |                                                |                                       |   |
|                    |              |                  |            |                |               |         |                                                | Privacy Settings   FAQ   New Features |   |
|                    |              |                  |            |                |               |         |                                                |                                       | 2 |
|                    | Items Per Pa | age 100 -        |            |                |               |         |                                                |                                       | - |

# • Quindi fare clic su Pagamenti .

| E Location Edit    |                                                                                                    | = 🔒                                                                               |
|--------------------|----------------------------------------------------------------------------------------------------|-----------------------------------------------------------------------------------|
| DASHBOARD          | Save & Close                                                                                                    |                                                                                   |
| 🖶 RESTAURANT 🗸 🗸   | Location Order Settings Opening Hours Payments Delivery orderdirect                                                                                                    |                                                                                   |
| Locations          | Name of the Restaurant                                                                                                    |                                                                                   |
| T KITCHEN <        | And the second second |                                                                                   |
| LM SALES <         | Email                                                                                                    | Telephone                                                                         |
| ₩ MARKETING <      |                                                                                                    |                                                                                   |
| LOCALISATION <     |                                                                                                    | Logo                                                                              |
| 4 TODIS            |                                                                                                    | E Select a logo for this location.                                                |
| ersion : 5b4ac846a | Header image                                                                                                    | Webshop Status                                                                    |
|                    |                                                                                                    | Enabled                                                                           |
|                    | Select an image for your location that is displayed in the header of your DISH Order page                                                                                                    | If your webshop is open, customers can see it and are able to place online orders |
|                    |                                                                                                    | Address 1                                                                         |
|                    |                                                                                                    |                                                                                   |
|                    | Address 2                                                                                                    | City                                                                              |
|                    |                                                                                                    |                                                                                   |
|                    | State                                                                                                    | Postcode                                                                          |
|                    |                                                                                                    |                                                                                   |
|                    | Country                                                                                                    |                                                                                   |
|                    | Germany *                                                                                                    |                                                                                   |
|                    |                                                                                                    |                                                                                   |
|                    | Legal notice information                                                                                                    |                                                                                   |
|                    | Restaurant owner name                                                                                                    | Registry court                                                                    |
|                    |                                                                                                    |                                                                                   |
|                    |                                                                                                    | · · · · · · · · · · · · · · · · · · ·                                             |
|                    |                                                                                                    |                                                                                   |

# Ora scorri verso il basso fino al pagamento PayPal e seleziona Inizia l'onboarding.

| <b>Location</b> Edit |                                                                                                    |                                                                                                    | = 0 |
|----------------------|----------------------------------------------------------------------------------------------------|----------------------------------------------------------------------------------------------------|-----|
| DASHBOARD            | Save & Close                                                                                                    |                                                                                                    |     |
| 🖶 RESTAURANT 🗸 🗸     | Location Order Settings Opening Hours Payments Delivery                                                                                                    | orderdirect                                                                                                    |     |
| Locations            | Location Payment methods                                                                                                    |                                                                                                    |     |
| TI KITCHEN <         | Select the payment(s) available at this location.                                                                                                    |                                                                                                    |     |
| Let SALES <          | Cash payment<br>Accept cash payments in the restaurant or upon delivery                                                                                                    | 0,00 Max order total, Total order value must be less than this to make this payment method active. Leave it empty or zero                           |     |
| DCALISATION          | Card payment in the restaurant<br>Accept card payments in the restaurant                                                                                                    | for unlimited amount.  C 0,00  Max order total, Total order value must be less than this to make this payment method active. Leave it empty or zero |     |
| 🖋 TOOLS 🧠            |                                                                                                    | for unlimited amount.                                                                                                    |     |
| ersion : 5b4ac846a   | Card payment upon delivery<br>Accept card payments upon delivery                                                                                                    |                                                                                                    |     |
|                      | PayPal Payment<br>Accept PayPal online payments on your webshop                                                                                                    |                                                                                                    |     |
|                      | DISH Order payment integrations                                                                                                    |                                                                                                    |     |
|                      | DISH Order allows official online payment integrations.<br>Please, start the onboarding processes and select all the payment methods your wan<br>online payments offered via stripe<br>Start Onboarding | to offer.                                                                                                    |     |
|                      | Coline Payment<br>HD pay Accept credit card payments using Stripe                                                                                                    | Min order total, Total order value must reach before this payment method becomes active. Leave it empty or zero for unlimited amount.               |     |
|                      | PayPal payment Start Onboarding                                                                                                    |                                                                                                    |     |
|                      | Paypal Online Payment using HD Pay                                                                                                    | Min order total, Total order value must reach before this payment method becomes active. Leave it empty or zero for<br>unlimited amount.            |     |
|                      |                                                                                                    |                                                                                                    | 8   |

Verrà visualizzata una finestra pop-up per reindirizzare al processo di HD Pay Onboarding. Seleziona OK per continuare.

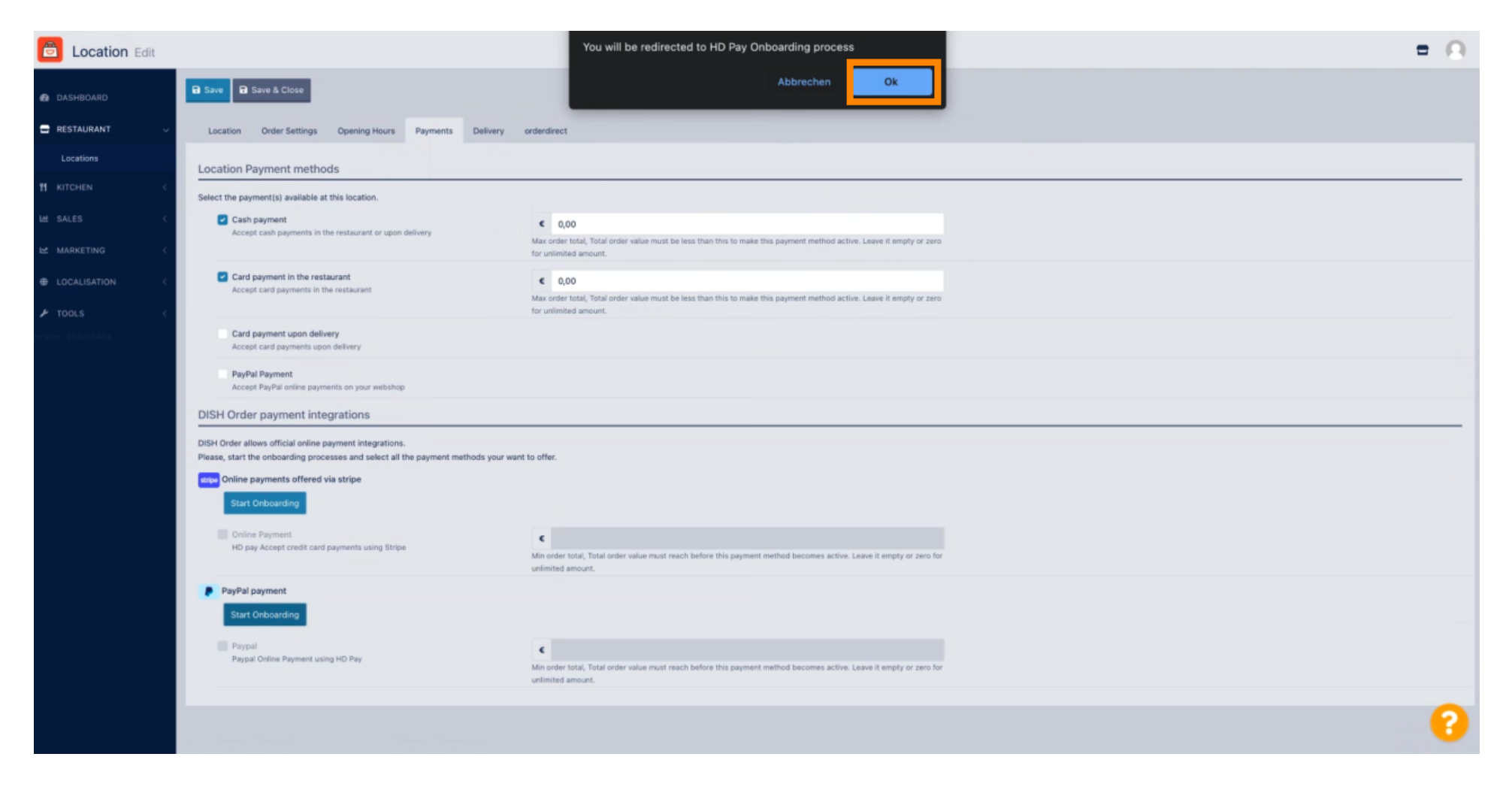

#### Inserisci il tuo indirizzo e -mail e il paese.

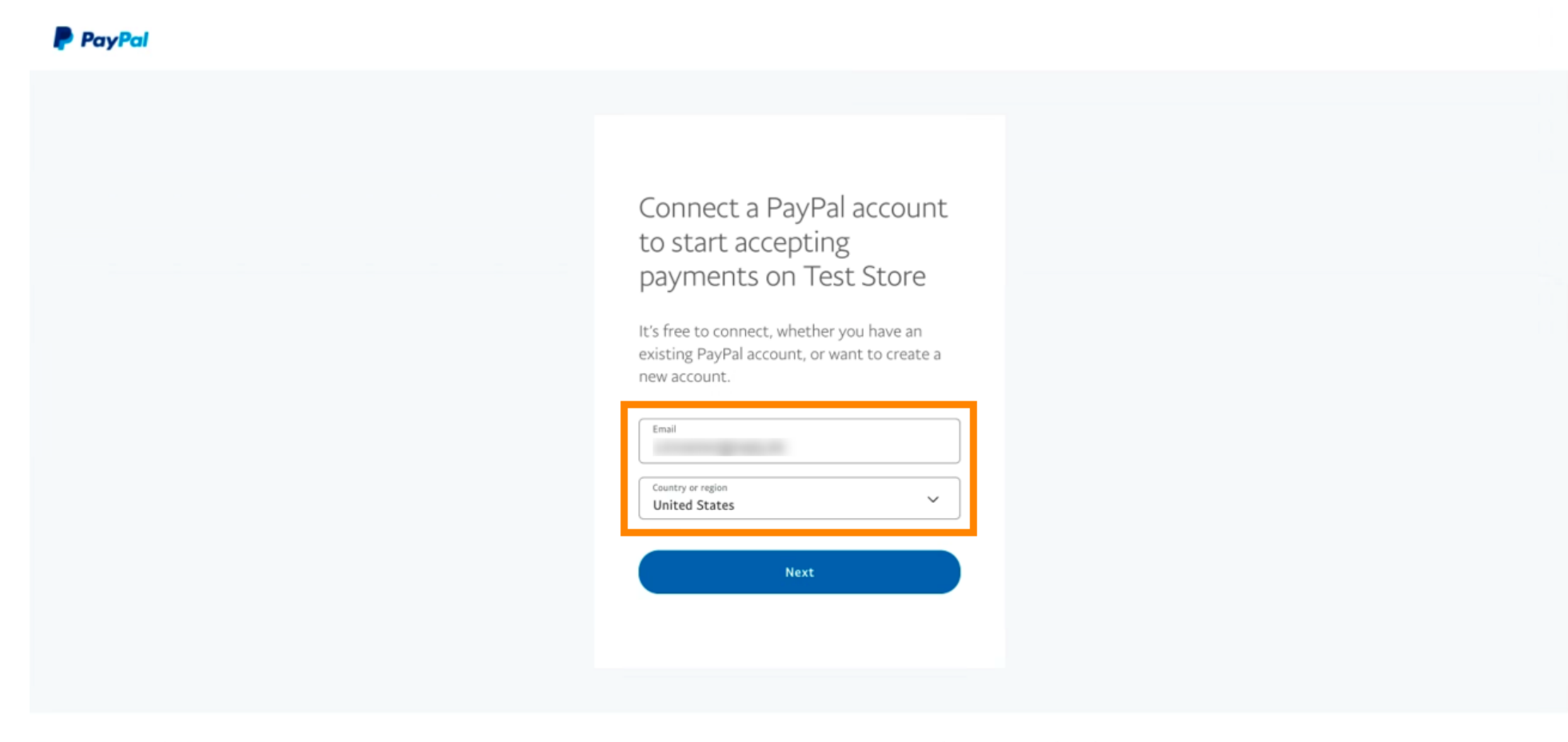

Copyright © 1999 - 2022 PayPal. All rights reserved.

Privacy Statement | Legal agreements | Help | Contact Us

## Per procedere fare clic su Avanti .

| PayPal |                                   |
|--------|-----------------------------------|
|        |                                   |
|        | <section-header></section-header> |

Copyright © 1999 - 2022 PayPal. All rights reserved.

Privacy Statement | Legal agreements | Help | Contact Us

Ora inserisci i tuoi dati di accesso e clicca su Accedi.

|        | PayPal                       |  |  |
|--------|------------------------------|--|--|
| jan    | edoe@test.com                |  |  |
|        |                              |  |  |
| Forg   | ot password?                 |  |  |
|        | Log In                       |  |  |
| Englis | ih   Français   Español   中文 |  |  |
|        |                              |  |  |
|        |                              |  |  |
|        |                              |  |  |
|        |                              |  |  |
|        |                              |  |  |
|        |                              |  |  |

# Il tuo conto PayPal è ora integrato con il negozio. Fare clic sul pulsante per continuare.

| PayPal                                               |                                                                                                    |
|------------------------------------------------------|----------------------------------------------------------------------------------------------------|
|                                                      |                                                                                                    |
|                                                      |                                                                                                    |
|                                                      | Please confirm your email to activate your account.                                                                                                    |
|                                                      | To do this, follow the instructions we sent to                                                                                                    |
|                                                      | Thanks for signing up!                                                                                                    |
|                                                      |                                                                                                    |
|                                                      | You now have an account, and you've successfully<br>integrated PayPal with Test Store. Don't forget to<br>confirm your email so you can access payments. |
|                                                      | Go back to Test Store                                                                                                    |
|                                                      |                                                                                                    |
| Copyright © 1999 – 2022 PayPal. All rights reserved. | Privacy Statement   Legal agreements   Help   Contact Us                                                                                                 |

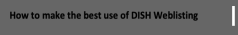

 Il tuo processo di onboarding è andato a buon fine. Verrai reindirizzato automaticamente al sito principale.

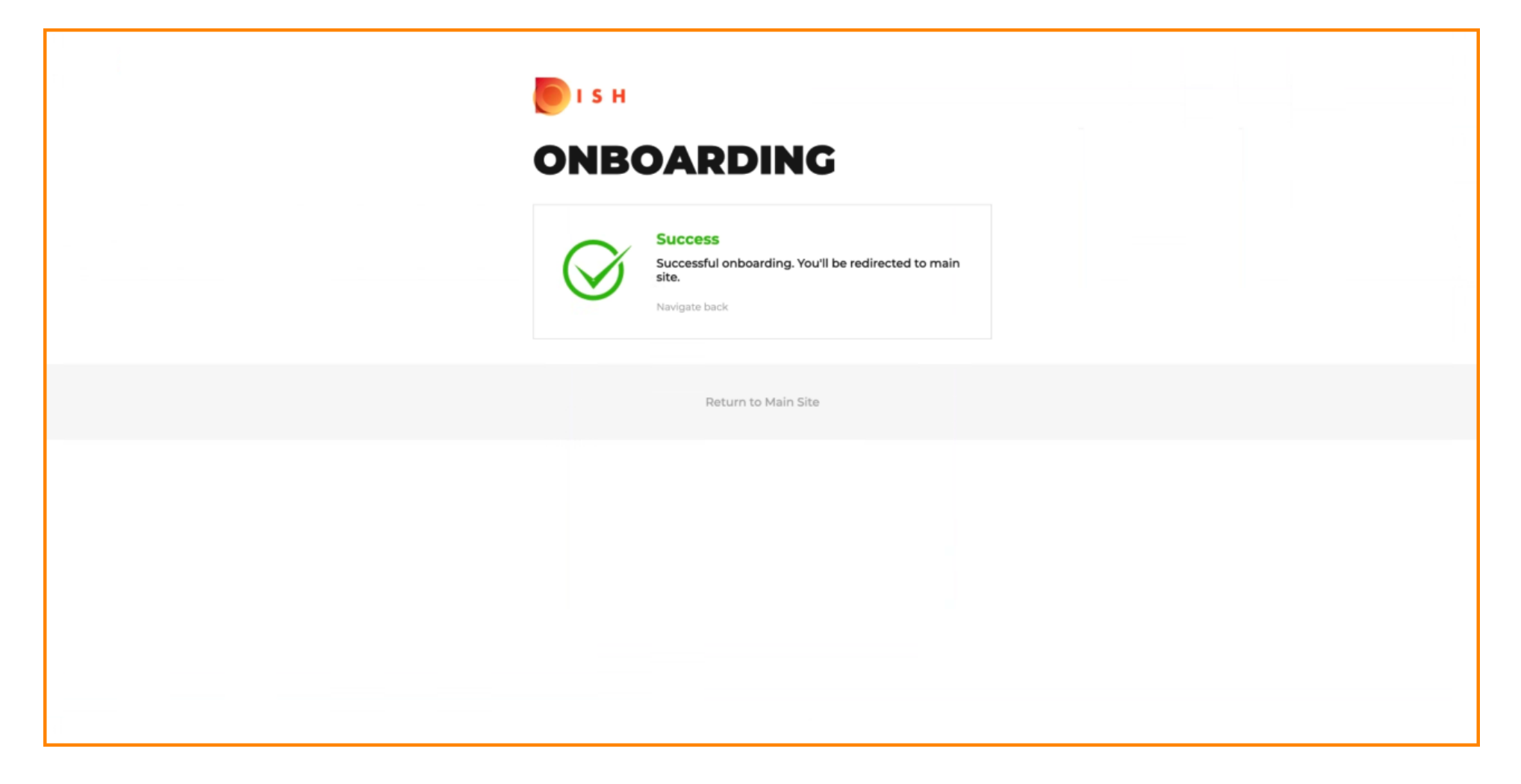

**(i)** 

### Hai eseguito correttamente l'onboarding di PayPal utilizzando HD Pay.

| <b>Location</b> Edit                                               |                                                                                               | Thank you for proceeding with the setup of the payment method. When the S                                                                       | Setup is completed, the | ■ ▲ ≪ 🙆 |  |  |  |  |  |
|--------------------------------------------------------------------|-----------------------------------------------------------------------------------------------|----------------------------------------------------------------------------------------------------|-------------------------|---------|--|--|--|--|--|
| <ul> <li> <i>B</i> DASHBOARD         <ul> <li></li></ul></li></ul> | Card payment in the restaurant<br>Accept card payments in the resta                           | ant Max order total, Total order value must be less than this to mak<br>method active. Leave it empty or zero for unlimited amount.             | ke this payment         |         |  |  |  |  |  |
| Locations                                                          | Card payment upon delivery<br>Accept card payments upon delive                                |                                                                                                    |                         |         |  |  |  |  |  |
| <b>М</b> КІТСНЕМ <                                                 | PayPal Payment<br>Accept PayPal online payments on                                            | bur webshop                                                                                                    |                         |         |  |  |  |  |  |
| 네 SALES <                                                          | DISH Order payment integration                                                                | IS                                                                                                    |                         |         |  |  |  |  |  |
| 🗠 MARKETING <                                                      | DISH Order allows official online paymen                                                      | ntegrations.                                                                                                    |                         |         |  |  |  |  |  |
| 🛓 USERS 🛛 <                                                        | Please, start the onboarding processes and select all the payment methods your want to offer. |                                                                                                    |                         |         |  |  |  |  |  |
| 🖋 DESIGN 🛛 <                                                       | Change Business account data                                                                  | Change Bank Account data                                                                                                    |                         |         |  |  |  |  |  |
| <ul><li></li></ul>                                                 | Online Payment     HD pay Accept credit card payment                                          | using Stripe<br>Min order total, Total order value must reach before this payme<br>becomes active. Leave it empty or zero for unlimited amount. | ent method              |         |  |  |  |  |  |
| ✿ SYSTEM <                                                         | PayPal payment                                                                                |                                                                                                    |                         |         |  |  |  |  |  |
| version : 1.60.0-rc-5b4ac846a                                      | Edit onboarding                                                                               |                                                                                                    |                         |         |  |  |  |  |  |
|                                                                    | Paypal<br>Paypal Online Payment using HD P                                                    | Min order total, Total order value must reach before this payme becomes active. Leave it empty or zero for unlimited amount.                    | ent method              |         |  |  |  |  |  |
|                                                                    |                                                                                               |                                                                                                    |                         | ?       |  |  |  |  |  |

0

Ora scorri verso il basso fino al pagamento PayPal e fai clic sulla casella di controllo per abilitare il metodo di pagamento.

| <b>Location</b> Edit         |                                                                  |                                                                                                    | = * * 🔾                               |
|------------------------------|------------------------------------------------------------------|----------------------------------------------------------------------------------------------------|---------------------------------------|
| 🙆 DASHBOARD                  | Accept card payments in the restaurant                           | Max order total, Total order value must be less than this to make this payment method active. Leave it empty or zero for unlimited amount. |                                       |
|                              | Card payment upon delivery<br>Accept card payments upon delivery |                                                                                                    |                                       |
| Locations                    | PayPal Payment Accept PayPal online payments on your webshop     |                                                                                                    |                                       |
| <b>М</b> КІТСНЕМ <           | DISH Order payment integrations                                  |                                                                                                    |                                       |
| 변 SALES <                    | DISH Order allows official online payment integrations.          |                                                                                                    |                                       |
| 🗠 MARKETING 🔷                | Please, start the onboarding processes and select all the p      | ayment methods your want to offer.                                                                                                    |                                       |
| LUSERS 🔇                     | Change Business account data Change Bank                         | Account data                                                                                                    |                                       |
| JESIGN <                     | Online Payment                                                   | ¢                                                                                                    |                                       |
|                              | HD pay Accept credit card payments using Stripe                  | Min order total, Total order value must reach before this payment method becomes active. Leave it empty or zero for unlimited amount.      |                                       |
| 🖌 TOOLS                      | PayPal payment                                                   |                                                                                                    |                                       |
| 🛠 SYSTEM                     | Edit onboarding                                                  |                                                                                                    |                                       |
| ersion : 1.60.0-rc-5b4ac846a | aypal Payment using HD Pay                                       | Min order total, Total order value must reach before this payment method becomes active. Leave it empty or zero for unlimited amount.      |                                       |
|                              |                                                                  |                                                                                                    |                                       |
|                              |                                                                  |                                                                                                    | Privacy Settings   FAQ   New Features |

## • Quindi fare clic su Salva per applicare le modifiche.

| <b>Location</b> Edit         | = ▲ ≪ (2                                                                                                    |  |  |  |  |  |  |  |  |
|------------------------------|----------------------------------------------------------------------------------------------------|--|--|--|--|--|--|--|--|
| 2 DASHBOARD                  | B Save & Close                                                                                                    |  |  |  |  |  |  |  |  |
| E RESTAURANT                 | Location Order Settings Opening Hours Payments Delivery orderdirect                                                                                      |  |  |  |  |  |  |  |  |
| Locations                    | Location Payment methods                                                                                                    |  |  |  |  |  |  |  |  |
| <b>11</b> КІТСНЕМ <          | Select the payment(s) available at this location.                                                                                                    |  |  |  |  |  |  |  |  |
| 년 SALES <                    | Cash payment                                                                                                    |  |  |  |  |  |  |  |  |
| 🗠 MARKETING <                | Max order total, Total order value must be less than this to make this payment<br>method active. Leave it empty or zero for unlimited amount.            |  |  |  |  |  |  |  |  |
| LUSERS <                     | Card payment in the restaurant Copy Card payments in the restaurant Copy Card payments in the restaurant                                                 |  |  |  |  |  |  |  |  |
| 🖌 DESIGN <                   | Max order total, Total order value must be less than this to make this payment<br>method active. Leave it empty or zero for unlimited amount.            |  |  |  |  |  |  |  |  |
| LOCALISATION <               | Card payment upon delivery Accept card payments upon delivery                                                                                            |  |  |  |  |  |  |  |  |
| 🖌 TOOLS 🔍                    | PayPal Payment Accept PayPal online payments on your webshop                                                                                             |  |  |  |  |  |  |  |  |
| 😂 SYSTEM <                   | DISH Order payment integrations                                                                                                    |  |  |  |  |  |  |  |  |
| version : 160.0-rc-5b4ac846a | DISH Order allows official online payment integrations.<br>Please, start the onboarding processes and select all the payment methods your want to offer. |  |  |  |  |  |  |  |  |
|                              | Change Business account data Change Bank Account data                                                                                                    |  |  |  |  |  |  |  |  |
|                              | ?                                                                                                    |  |  |  |  |  |  |  |  |

Ð

#### Verrà visualizzata una finestra pop-up verde. L'integrazione del metodo PayPal ha avuto successo.

| Edit                                                                             | Location updated successfully X                                                                                                    | = ▲ ∞ 🕓 |  |  |  |  |  |  |  |  |
|----------------------------------------------------------------------------------|----------------------------------------------------------------------------------------------------|---------|--|--|--|--|--|--|--|--|
|                                                                                  |                                                                                                    |         |  |  |  |  |  |  |  |  |
| C RESTAURANT V Location Order Settings O                                         | ening Hours Payments Delivery orderdirect                                                                                                    |         |  |  |  |  |  |  |  |  |
| Locations Location Payment methods                                               |                                                                                                    |         |  |  |  |  |  |  |  |  |
| M KITCHEN            Select the payment(s) available at this                     | poation.                                                                                                    |         |  |  |  |  |  |  |  |  |
| Let SALES < Cash payment<br>Accent cash payments in the re-                      | aurant or upon delivery                                                                                                    |         |  |  |  |  |  |  |  |  |
| MARKETING <                                                                      | Max order total, Total order value must be less than this to make this payment<br>method active. Leave it empty or zero for unlimited amount. |         |  |  |  |  |  |  |  |  |
| LUSERS C Card payment in the restaurant Accept card payments in the restaurant   | aurant € 0,00                                                                                                    |         |  |  |  |  |  |  |  |  |
| 🖌 DESIGN <                                                                       | Max order total, Total order value must be less than this to make this payment<br>method active. Leave it empty or zero for unlimited amount. |         |  |  |  |  |  |  |  |  |
| LOCALISATION C Card payment upon delivery     Accept card payments upon delivery | ery                                                                                                    |         |  |  |  |  |  |  |  |  |
| TOOLS     C     PayPal Payment     Accept PayPal online payments                 | PayPal Payment<br>Accept PayPal online payments on your webshop                                                                               |         |  |  |  |  |  |  |  |  |
| SYSTEM C DISH Order payment integra                                              | ions                                                                                                    |         |  |  |  |  |  |  |  |  |
| DISH Order allows official online payme                                          | DISH Order allows official online payment integrations.                                                                                       |         |  |  |  |  |  |  |  |  |
| Please, start the onboarding processes                                           | Please, start the onboarding processes and select all the payment methods your want to offer.                                                 |         |  |  |  |  |  |  |  |  |
| Change Business account da                                                       | a Change Bank Account data                                                                                                    |         |  |  |  |  |  |  |  |  |
| Warten auf Babthouse helpdoce in                                                 |                                                                                                    | 8       |  |  |  |  |  |  |  |  |

How to make the best use of DISH Weblisting

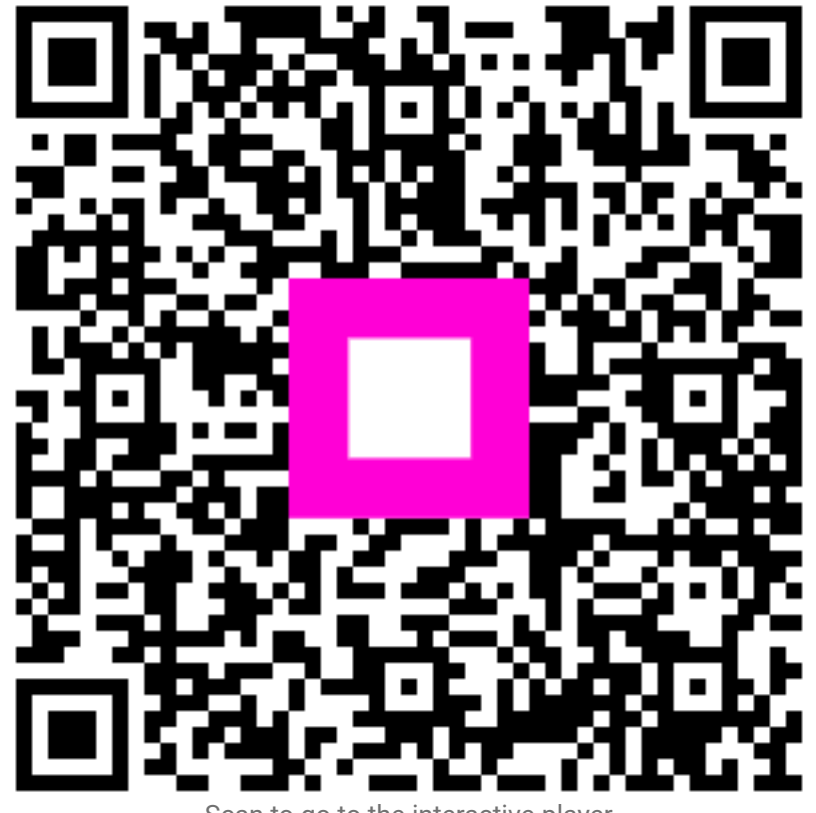

Scan to go to the interactive player